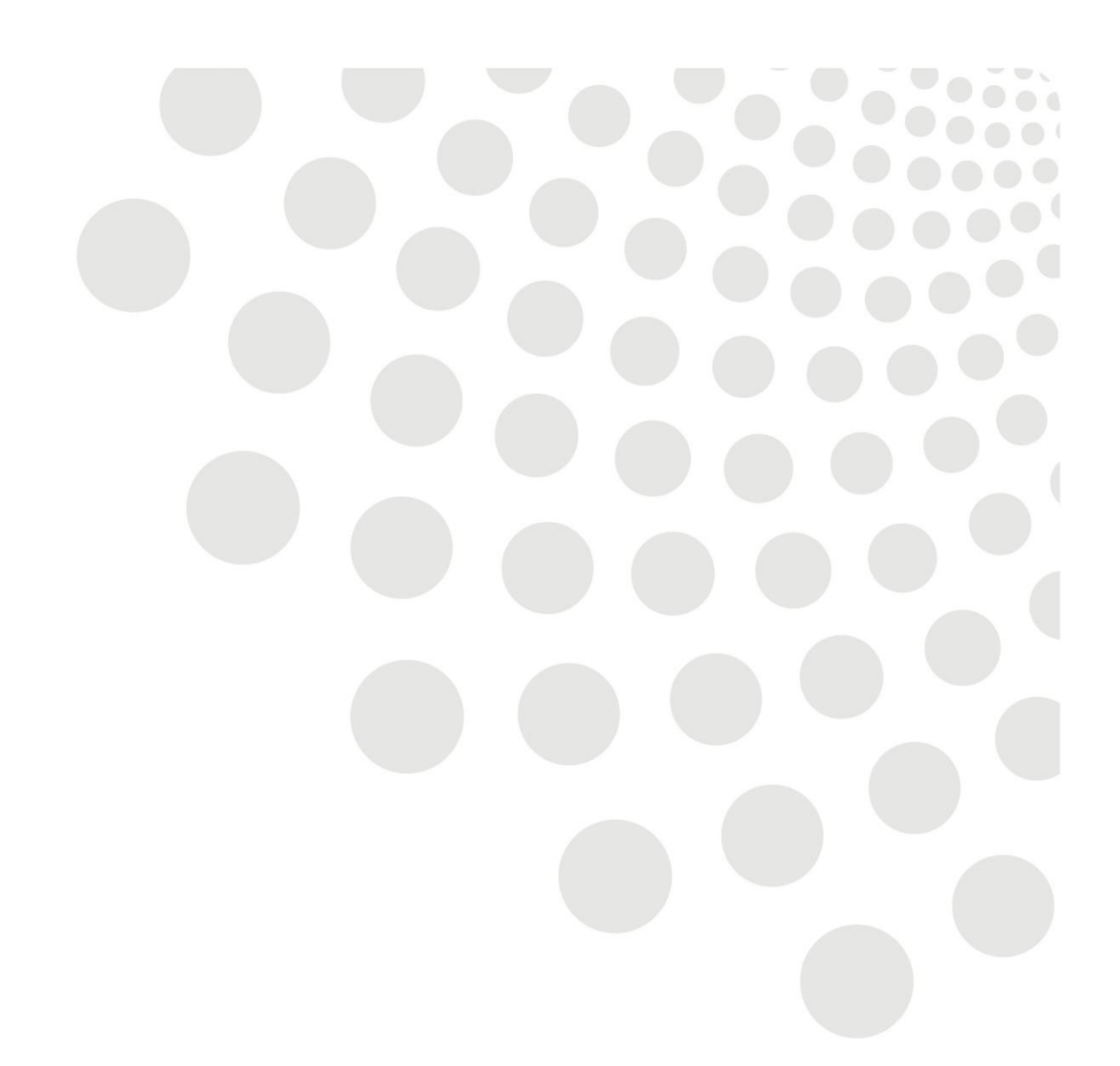

## **Break Time**

## Data Collection online tool Guidance Document – updated June 2022

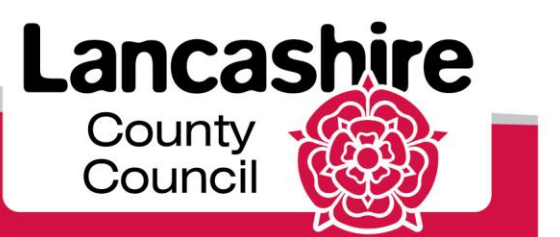

www.lancashire.gov.uk

This is a guide to help you when entering information onto the Break Time online data collection tool.

The tool is used to collect data on the individual Break Time members and the number of hours they have attended your provision.

You will also need to provide the dates of sessions delivered, the number of children that attended each session and the length of the session.

The information you provide will be used to monitor the use of the service, inform financial reports and to plan for future development of the service.

Please ensure that your data is input by the 9<sup>th</sup> of each month for all sessions delivered in the previous month.

It is a requirement of your agreement that you supply the data as requested.

If you need any help, please contact:

Sarah Deady Policy, Commissioning and Children's Health <u>Sarah.deady@lancashire.gov.uk</u> 01772 538077

Short Breaks Team Cyp-shortbreaks@lancashire.gov.uk To access the data collection tool, go to:

<u>https://www.lancashire.gov.uk/practitioners/supporting-children-and-families/send/break-time-provider-toolkit/</u> and follow the link to the Break Time toolkit.

This will take you to the login page:

| County<br>Council                |                                                        | AHDC Database                                                                                                    |
|----------------------------------|--------------------------------------------------------|----------------------------------------------------------------------------------------------------|
| Login                            | Log-In<br>Please enter your login details<br>Username: | Forgotten your<br>password?<br>Request a new password<br>Please note that you need a Cerberus<br>account before requesting a password. |
|                                  | Password:                                              | Secure Login                                                                                                    |
| About us Privacy Accessibility C | Cookies Contact us                                     | 40 2022, Lancashire County Council<br>PO Box 78, County Hall, Fishergato, Preston, Lancashire, PR1 80)                                 |

Enter your username ADHD\*\*\*\* (\*\*\*\* is the unique number for your service) and password. Both are case-sensitive.

If you have forgotten your password, use the link on the right of the page to reset it.

If you do not know your username or if you are locked out of your account, please contact the Short Breaks Team (details on page 1).

| County<br>Council                               | AHDC Database                                                                                                    |
|-------------------------------------------------|----------------------------------------------------------------------------------------------------|
| Service Provisions<br>List Children<br>Logout   | Aiming High for Disabled Children<br>Aiming High for Disabled Children is the Government's transformation programme for disabled children's services in England. The vision behind Aiming High for Disabled Children is for all families with<br>disabled children to have the support they need to live ordinary family lives, as a matter of course.<br>This website allows you to enter data for the AHDC scheme. Please click on the Service Provisions link on the left hand menu to continue. |
| About us Privacy Accessibility Cookies Contact. | Ø 2022, Lianciahire County Council     PO Box 78, County Hal, Rishwrgate, Preston, Lancashire, PR1 80                                                                                                    |

Once into the system you will be presented with this screen:

If you click the Service Provision link on the left hand side, the screen below will be shown, with your service name where "Example Service" is shown.

| County                                                                     |                                                                                                    |                                                                                                    | AHDC Database |
|----------------------------------------------------------------------------|----------------------------------------------------------------------------------------------------|----------------------------------------------------------------------------------------------------|---------------|
| Service Provisions                                                         | Service Provisions for Example Service                                                                                                |                                                                                                    |               |
| - Specialist Extended school<br>- Specialist Saturday or Sunday<br>schemes | Please choose the service provision you wish to enter details for.  Specialist Extended school  Specialist Saturday or Sunday schemes |                                                                                                    |               |
| - Specialist School holiday schemes                                        | Specialist School holiday schemes     Specialist Other                                                                                |                                                                                                    |               |
| List Children                                                              |                                                                                                    |                                                                                                    |               |
| Logout                                                                     |                                                                                                    |                                                                                                    |               |
| About us Privacy Accessibility Cookies Contar                              | <u>tt us</u>                                                                                                    | © 2022, Lancashire County Council<br>PO Box 78, County Hall Fishergate. Preston, Lancashire. PR1 80] |               |

To enter your data, first choose the service provision delivered, for example "Specialist School holiday schemes".

There are two sides to complete – Data Entry and Group Based Provision Report.

| County Council                                                                                                    |                                                                                                    | AHDC Database                                                                                  |
|----------------------------------------------------------------------------------------------------|----------------------------------------------------------------------------------------------------|------------------------------------------------------------------------------------------------|
| Service Provisions - Specialist Extended school - Specialist Saturday or Sunday schemes - Specialist School holiday schemes Data Entry | Example Service<br>Specialist School holiday schemes<br>Data Entry<br>Enter the number of hours / nights for the provision for each child in a given quarter. | Group Based Provision Report<br>Enter information for each group session run in a given month. |
| Group based provision report - Specialist Other List Children Logout                                                                   |                                                                                                    |                                                                                                |
| About us Privacy Accessibility Cookies Contact                                                                                         | © 2022, Lancashire County Co<br>LUS PO Box 72, County Hail, Hote                                                                                              | unci<br>gate, Preston, Lancashire, PR1 (00)                                                    |

To enter the hours delivered to each child, click "Data Entry".

| County Council                                                                                                    |                                                                                                    | AHDC Database                                                                                       |
|----------------------------------------------------------------------------------------------------|----------------------------------------------------------------------------------------------------|----------------------------------------------------------------------------------------------------|
| Service Provisions  - Specialist Extended school  - Specialist Saturday or Sunday schemes  - Specialist School holiday schemes  Data Entry  Add children to this provision  Group based provision report  - Specialist Other  List Children  Logout | Specialist School holiday schemes provision<br>Viewing data for April - June 2022<br>Search for a child by name<br>unified and the service<br>There are no children currently assigned to this service<br>Add or remove children to this provision | Please select the quarter for which you wish to add /<br>view data<br>April - June 2022 v<br>Submit |
|                                                                                                    | @ 2022, Lancachire County Council                                                                                                    |                                                                                                    |

First select the quarter from the drop down list on the right and click "submit".

| Service Provisions                      | Add and Remove Children from provision                                                        |
|-----------------------------------------|-----------------------------------------------------------------------------------------------|
| - Specialist Extended school            | Specialist School holiday schemes - April - June 2022                                         |
| - Specialist Saturday or Sunday schemes | Specialist School Holiday Schemes - April - June 2022                                         |
| - Specialist School holiday schemes     | Please note that removing a child from a provision will not remove any data added previously. |
| Data Entry                              | Child Search (e.g. Surname/Forename/SU Number)                                                |
| Add children to this provision          | Start typing                                                                                  |
| Group based provision report            | Selected Children                                                                             |
| - Specialist Other                      |                                                                                               |
| List Children                           |                                                                                               |
| Logout                                  | Save                                                                                          |

Start typing the name or Break Time membership number of a child that has attended, and when they appear, click to select.

Continue until all required children are added to the "selected children" box, then click the "save" button.

This will take you back to the Data Entry screen, where the children you have selected will be listed.

Against each child, click the "update" button, enter the number of hours they have attended and save.

When entering data for subsequent months in the same quarter, the list of saved children will still be visible. To add further hours for a child, add the new month's hours to those already entered and enter the total hours for the quarter. If there are any children that didn't attend in the previous month and are not in the saved list, search for and add these as before.

| County County                           |                                                                          |      |                        |          |                                                      | AHDC Database     |  |
|-----------------------------------------|--------------------------------------------------------------------------|------|------------------------|----------|------------------------------------------------------|-------------------|--|
| Service Provisions                      | Specialist School holiday schemes                                        |      |                        |          |                                                      | Back to provision |  |
| - Specialist Extended school            | Group Based Provision                                                    |      |                        |          |                                                      |                   |  |
| - Specialist Saturday or Sunday schemes |                                                                          |      |                        |          |                                                      |                   |  |
| - Specialist School holiday schemes     | Enter / View data                                                        |      |                        |          |                                                      |                   |  |
| Data Entry                              | January 🗸                                                                |      |                        |          |                                                      |                   |  |
| Group based provision report            | Year:                                                                    |      |                        |          |                                                      |                   |  |
| - Specialist Other                      | 2022 🗸                                                                   |      |                        |          |                                                      |                   |  |
| List Children                           | District:                                                                |      |                        |          |                                                      |                   |  |
| Logout                                  | Lancaster 🗸                                                              |      |                        |          |                                                      |                   |  |
|                                         | Categoy of Service:                                                      |      |                        |          |                                                      |                   |  |
|                                         | Submit                                                                   |      |                        |          |                                                      |                   |  |
|                                         | The following months are open to record group based session information: |      |                        |          |                                                      |                   |  |
|                                         | <ul> <li>April 2022</li> <li>May 2022</li> <li>June 2022</li> </ul>      |      |                        |          |                                                      |                   |  |
|                                         | Currently entered data for this provision                                |      |                        |          |                                                      |                   |  |
|                                         | Month                                                                    | Year | Category of<br>service | District | Total<br>Number of children<br>sessions delivered to | Total hours       |  |
|                                         | There have been no group session details entered for this provision yet. |      |                        |          |                                                      |                   |  |

To enter the group session information, click "Group based provision report".

Select the month, year and district for the sessions you have delivered, and click "submit". There is no need to use the "category of service" options.

| County Council                                   |                                                                                                    |                                                                                                    | AHDC Database |  |  |  |  |
|--------------------------------------------------|----------------------------------------------------------------------------------------------------|----------------------------------------------------------------------------------------------------|---------------|--|--|--|--|
| Service Provisions                               | Specialist Extended school Group Based Provision session held in Lancaster, April, 2022, Category Of Service 01                      |                                                                                                    |               |  |  |  |  |
| AHDC admin<br>Logout                             | Date     Number of CYP attending     Length of Session (hours)     Total Hours for Session       Add New Session     Add New Session |                                                                                                    |               |  |  |  |  |
| About us Privacy Accessibility Cookies Contact u | s                                                                                                    | © 2022, Lancashire County Council<br>PO Box 78, County Hall, Fishergate, Preston, Lancashire, PH1 BQ |               |  |  |  |  |

Click "Add new session", enter the date in the format DD/MM/YYYY, the number of children that attended and the length of the session in hours. For part hours, enter as a decimal, eg  $2\frac{1}{2}$  hours as 2.5

The total hours for the session will update automatically.

Click "Add new session" again to add more sessions, until you have entered for the whole period.

| Lancashire<br>County<br>County                    |                                                                                                    |                         |                                                                                            |                                     | AHDC Database    |  |
|---------------------------------------------------|----------------------------------------------------------------------------------------------------|-------------------------|--------------------------------------------------------------------------------------------|-------------------------------------|------------------|--|
| Service Provisions<br>List Children               | Specialist School holiday schemes<br>Group Based Provision session held in Lancaster, April, 2022, Category Of Service 04 |                         |                                                                                            |                                     |                  |  |
| Logour                                            | Date<br>04/04/2022<br>05/04/2022<br>Save Changes                                                                          | Number of CYP attending | Langth of Session (hours)                                                                  | Total Hours for Session<br>60<br>48 | Remove<br>Remove |  |
| About us Privacy Accessibility Cookies Contact us |                                                                                                    | © 20<br>PG 8            | 22, Lancashire County Count?<br>ne 78, County Hall, Hohargale, Preston, Lancashire, PR1 EQ |                                     |                  |  |

Click "save changes" then "back to all months" (top right) and the total hours for the month will appear at the bottom of the screen:

| County County                           |                                                                     |                               |           |                     |       |          |                       |                                   |             | AHDC Database     |
|-----------------------------------------|---------------------------------------------------------------------|-------------------------------|-----------|---------------------|-------|----------|-----------------------|-----------------------------------|-------------|-------------------|
| Service Provisions                      | Specialist Schoo                                                    | l holiday sche                | mes       |                     |       |          |                       |                                   |             | Back to provision |
| - Specialist Extended school            | Group Based Provisi                                                 | ion                           |           |                     |       |          |                       |                                   |             |                   |
| - Specialist Saturday or Sunday schemes | Group Dascu Trovisi                                                 |                               |           |                     |       |          |                       |                                   |             |                   |
| - Specialist School holiday schemes     | Enter / View data                                                   |                               |           |                     |       |          |                       |                                   |             |                   |
| Data Entry                              | January 🗸                                                           |                               |           |                     |       |          |                       |                                   |             |                   |
| Group based provision report            | Year:                                                               |                               |           |                     |       |          |                       |                                   |             |                   |
| - Specialist Other                      | 2022 🖌                                                              |                               |           |                     |       |          |                       |                                   |             |                   |
| List Children                           | District:                                                           |                               |           |                     |       |          |                       |                                   |             |                   |
| Logout                                  | Lancaster 🗸                                                         |                               |           |                     |       |          |                       |                                   |             |                   |
|                                         | Category of Service:                                                |                               |           |                     |       |          |                       |                                   |             |                   |
|                                         | 04 ¥                                                                |                               |           |                     |       |          |                       |                                   |             |                   |
|                                         |                                                                     |                               |           |                     |       |          |                       |                                   |             |                   |
|                                         | Submit                                                              |                               |           |                     |       |          |                       |                                   |             |                   |
|                                         | The following months are open to r                                  | ecord group based session inf | ormation: |                     |       |          |                       |                                   |             |                   |
|                                         | <ul> <li>April 2022</li> <li>May 2022</li> <li>June 2022</li> </ul> |                               |           |                     |       |          |                       |                                   |             |                   |
|                                         | Currently entered data for                                          | or this provision             |           |                     |       |          |                       |                                   |             |                   |
|                                         | Month                                                               |                               | Year      | Category of service |       | District | Number of<br>sessions | Total<br>children<br>delivered to | Total hours |                   |
|                                         | APRIL                                                               | 2022                          |           | 04 Lanci            | ister |          | 2                     | 18                                | 108         | Go                |

If you deliver in more than one district, add the sessions for the other district(s) in the same way.

If you need to make any changes to the sessions entered, click the "go" button for that line and amend as necessary.

If you have another service provision to add, select this from the left hand side of the page and repeat the process again from page 3.

If you need any help using the AHDC online data tool, please contact the Short Breaks Team (details on page 1).